#### 学校実践Ⅲ

「課題」に提出物されたものをスムーズに確認する方法

### 方法その1

▼ トップページで「課題を見る」をクリックします。

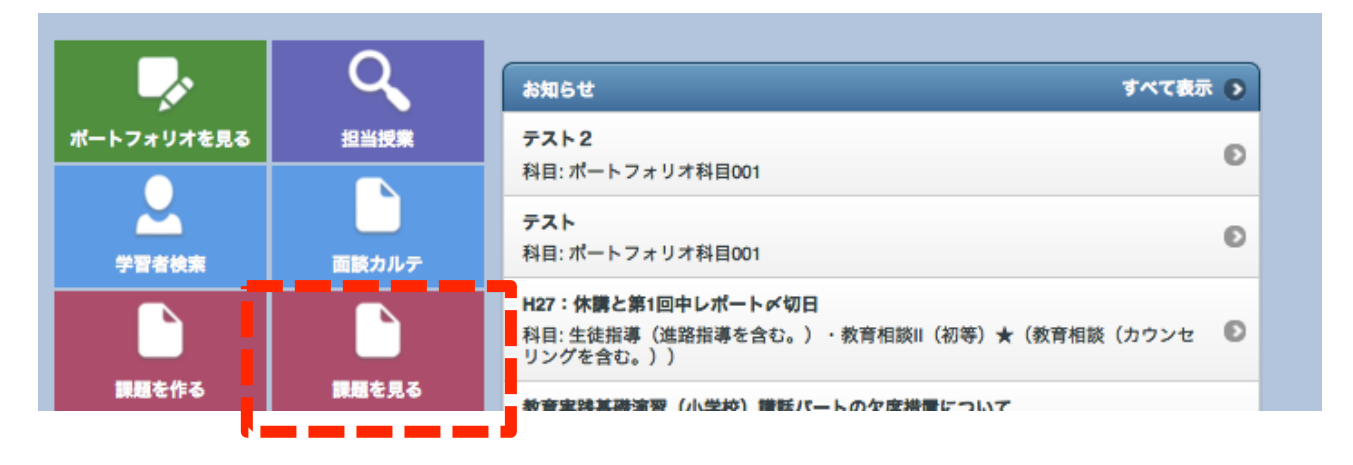

▼ 「検索する」をクリックし、「絞り込み(科目)」のプルダウンで「学校実践Ⅲ」を選び「検索」をクリックします。その後提出状況を確認したい課題を選びます。

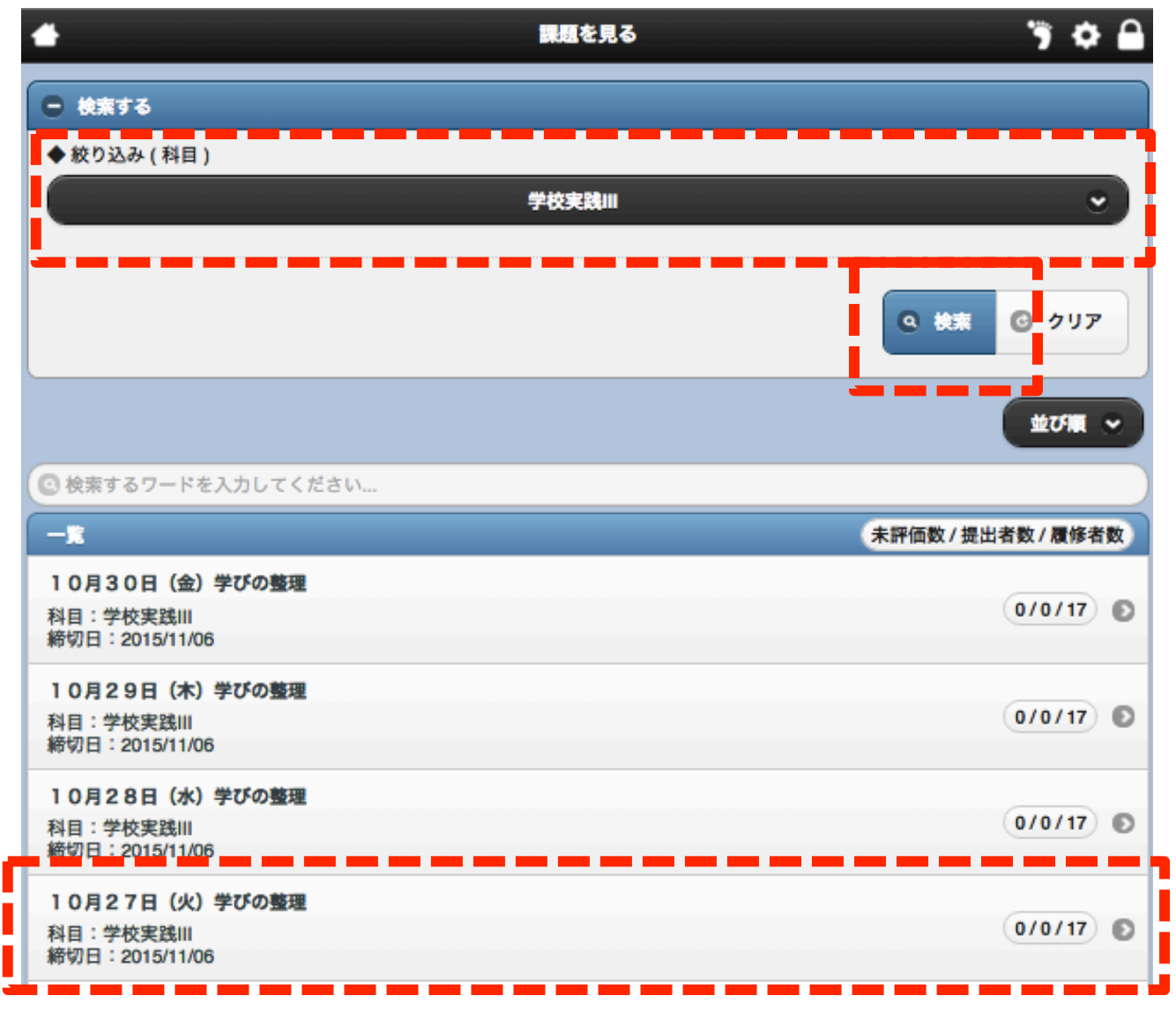

▼「検索する」をクリックして「絞り込み(状態)」のプルダウンで「未評価」を選び「検索」をクリックして未評価分のみを表示させるか、「状態(教員)」をクリックして未評価分のみを上位に並べ替えます。

| <ul> <li>&gt; 戻る</li> </ul> |       | 課題を見る          | •                      |                  | " 🌣 🔒 |
|-----------------------------|-------|----------------|------------------------|------------------|-------|
| すべて印刷する 🕯                   | 吉果出力  |                |                        |                  |       |
| + 課題内容                      |       |                |                        |                  |       |
| <ul> <li>検索する</li> </ul>    |       |                |                        |                  |       |
| ◆検索ワード<br>ユーザD 氏名           | 入学年度  |                |                        |                  |       |
|                             |       | 主神殿            |                        |                  |       |
| ◆极り込み(状態)                   |       | 大評価            |                        |                  | ~     |
|                             |       |                | _                      |                  |       |
| - (指定しない                    | )— •  | 未確認            | ະເນ)                   | •                |       |
|                             |       |                |                        | Q ##             | クリア   |
|                             | 15. A | 43,489,484,883 | A D-MAD / MAL WEI SHOL |                  |       |
|                             | 四百    |                |                        | 2015/10/25 15:54 | 122   |
|                             |       | - 未評価          | - 提出済                  | 2015/10/20 17:51 | 0     |
| Ö                           |       | ● 未評価          | ● 提出済                  | 2015/10/25 01:18 | 0     |
| 0                           |       | 😑 未評価          | 🦲 提出済                  | 2015/10/24 15:40 | 0     |

▼ 一人ひとりの提出物を確認できますので、コメント等を入力後、「保存」をクリックして画面上部「~(次の提出者)の結果へ」をクリックするか、画面下の「保存して次へ」をクリックします。

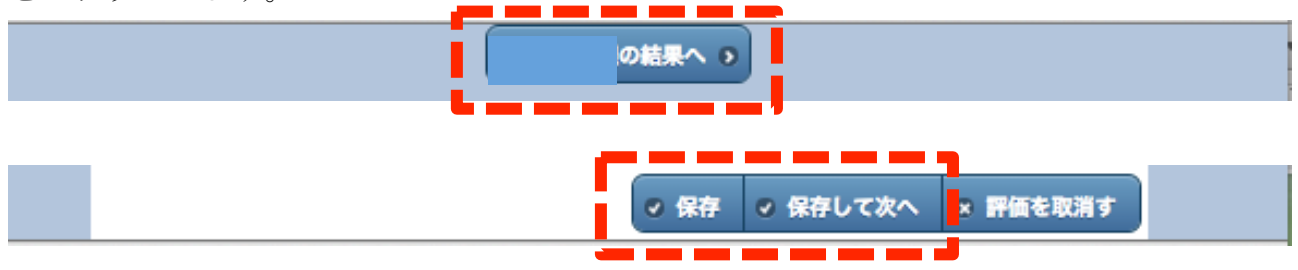

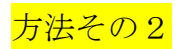

# ▼ トップページで「担当授業」を選択します。

|       |                                                                              |                                      |    |                |              |               |  | [68081860]望月 紫帆さん                           |  |  |  |  |
|-------|------------------------------------------------------------------------------|--------------------------------------|----|----------------|--------------|---------------|--|---------------------------------------------|--|--|--|--|
| **    |                                                                              | 2015/10                              |    |                |              | 2015/10/27 予定 |  |                                             |  |  |  |  |
| Ħ     | 月                                                                            | 火                                    | 水  | *              | 金            | ±             |  | 3-4限目・人権と教育                                 |  |  |  |  |
|       |                                                                              |                                      |    | 01             | 02           | 03            |  | 5-6限目 - 教育心理学特講                             |  |  |  |  |
| 04    | 05                                                                           | 06                                   | 07 | 08             | 09           | 10            |  | 7-8限目・専修基礎ゼミ★(学校教育基礎ゼ                       |  |  |  |  |
| 11    | 12                                                                           | 13                                   | 14 | 15             | 16           | 17            |  | ミナールII)                                     |  |  |  |  |
| 18    | 19                                                                           | 20                                   | 21 | 22             | 23           | 24            |  | 生徒指導(進路指導を含む。)・教育相談<br>Ⅱ(初等)★(教育相談(カウンセリングを |  |  |  |  |
| 25    | 26                                                                           | 27                                   | 28 | 29             | 30           | 31            |  | 合む。))[H27・3回課題ケース+ケースを<br>多面的に理解する1締切日      |  |  |  |  |
|       | <i>.</i>                                                                     |                                      | ۹  | お知ら1           | ŧ            |               |  | すべて表示 🌖                                     |  |  |  |  |
| ポートフォ | リオを見る                                                                        | 担当                                   |    | テスト 2<br>科目: ポ | 2<br>ニートフォリ: | *科目001        |  | Ð                                           |  |  |  |  |
| 学習    | 者検索                                                                          | テスト           検索         面談カルテ       |    |                |              |               |  |                                             |  |  |  |  |
|       | H27:休講と第1回中レポート≪切日<br>科目:生徒指導(進路指導を含む。)・教育相談II(初等)★(教育相談(カウンセ 『<br>リングを含む。)) |                                      |    |                |              |               |  |                                             |  |  |  |  |
| 課題    | を作る                                                                          | 課題を見る おかかけはない かんしかい かたい しのんちが アイ・リック |    |                |              |               |  |                                             |  |  |  |  |

## ▼ 「学校実践Ⅲ」を選択します。

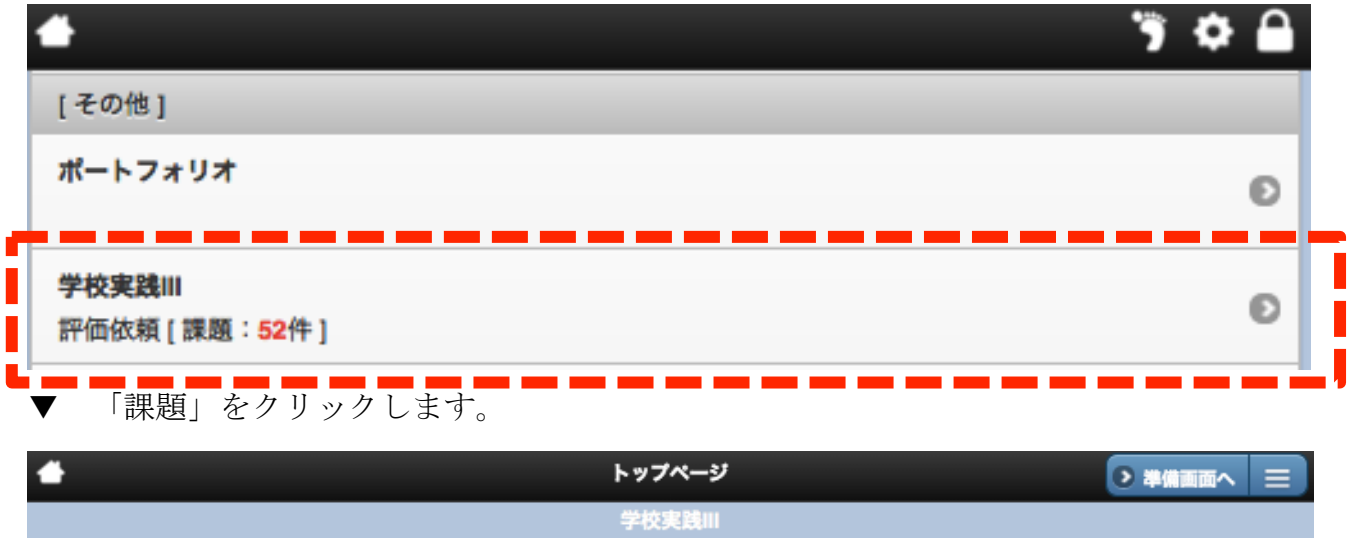

| 学校実践                                     |
|------------------------------------------|
|                                          |
| お知らせ 出席確認 選択式回答 記述式回答 資料提示 プレゼン 相互評価 課題  |
| テスト ドリル アンケート チャット 掲示板 シナリオ 課外学習 ポートフォリオ |
| 課題状況一覧 成績一覧 学習履歴閲覧 自己チェック状況一覧            |

 ▼ 提出内容を確認したい課題を選択し、「採点する」をクリックします。(例えば「10月 5日(月)学びの整理」)

| 開始中一覧                                   | 未評価数 | Statistics (1995) (1995) (199 |
|-----------------------------------------|------|----------------------------------------------------------------------------------------------------|
| <b>連携協力校に学んだこと</b><br>締切: 2015/11/06    | 0 0  | 10月5日(月)学びの整理<br>次の項目について、本日の学びの整理を行ってください。<br>1 関連するフレームワーク 2 概要 3 自分が考えたこと 4 自分が発展させたいこと                                                                                                    |
| <b>10月20日(火)学びの整理</b><br>締切: 2015/11/06 | 4 D  |                                                                                                    |
| <b>10月21日(水)学びの整理</b><br>締切: 2015/11/06 | 5 0  |                                                                                                    |
| <b>10月22日(木)学びの整理</b><br>締切: 2015/11/06 | 4 0  |                                                                                                    |
| <b>10月23日(金)学びの整理</b><br>締切: 2015/11/06 | 3 D  | 1 関連するフレームワーク 2 概要 3 自分が考えたこと 4 自分が発展させたいこと                                                                                                    |
| <b>10月26日(月)学びの整理</b><br>締切: 2015/11/06 | 0 0  |                                                                                                    |
| <b>10月27日(火)学びの整理</b><br>締切: 2015/11/06 | 0 0  |                                                                                                    |
| <b>10月28日(水)学びの整理</b><br>締切: 2015/11/06 | 0 0  |                                                                                                    |
| <b>10月29日(木)学びの整理</b><br>締切: 2015/11/06 | 0 0  |                                                                                                    |
| <b>10月19日(月)学びの整理</b><br>締切: 2015/11/06 | 3 0  |                                                                                                    |
| 10月16日 (金) 学びの整理<br>締切: 2015/11/08      | 3 D  |                                                                                                    |
| 10月5日(月)学びの整理                           | 4 0  |                                                                                                    |

▼ 「検索する」をクリックして「絞り込み」のプルダウンで「未評価」を選び、「検索」 をクリックすると、未評価の提出物のみ表示させることができます(後は<mark>方法1</mark>と同じ)。

|                                         |      |                                            |          | 歴興覧 |      |      |         |                |              |                  |        |
|-----------------------------------------|------|--------------------------------------------|----------|-----|------|------|---------|----------------|--------------|------------------|--------|
| atuta<br>Stuta                          |      | <b>マージ更新</b>                               | 内容変更     | 移動  | épa) | 課外学習 | ●<br>拡大 | <b>〇</b><br>縮小 |              | or               | 2      |
| ◎ 検索するワードを入力してください…                     |      |                                            |          | 内容  |      |      |         | 採点3            | 5            |                  |        |
| 開始中一覧                                   | 未評価数 |                                            |          |     |      |      |         |                |              |                  |        |
| 連携協力校に学んだこと<br>締切: 2015/11/06           | 0 0  |                                            |          |     |      |      |         |                | 3合格者:<br>0/1 | 牧 <u></u> 配<br>7 | 点<br>0 |
| 10月20日 (火) 学びの整理<br>締切: 2015/11/06      | 4 D  |                                            |          |     |      |      |         |                |              |                  |        |
| 10月21日 (水) 学びの整理<br>締切: 2015/11/06      | 5 🖸  | <ul> <li>● 検索する</li> <li>◆ 検索ワー</li> </ul> | 5<br>• K |     |      |      |         |                |              |                  |        |
| <b>10月22日(木)学びの整理</b><br>締切: 2015/11/06 | 4 D  | 2-#1                                       | 氏名       | )   |      | -    |         |                |              |                  |        |
| 10月23日 (金) 学びの整理<br>締切: 2015/11/06      | 3 D  | ◆絞り込み                                      |          |     | 未研   |      |         |                |              |                  |        |
| 10月26日 (月) 学びの整理<br>締切: 2015/11/06      | 0 0  |                                            |          |     |      | ia - |         |                |              |                  |        |
| 10月27日 (火) 学びの整理<br>締切: 2015/11/06      | 0 0  |                                            |          |     | 林    | 12   |         | E              | Q ##         | 3 דעל            |        |
|                                         |      |                                            |          |     |      |      |         |                |              |                  |        |

学校実践Ⅲで出題された全ての課題に対する提出状況を一覧する方法

▼ トップページで「担当授業」を選択します。

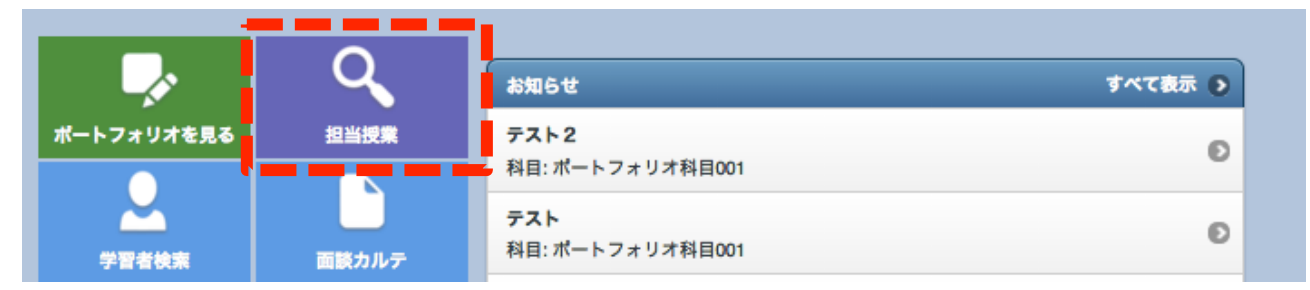

### ▼ 「学校実践Ⅲ」を選択します。

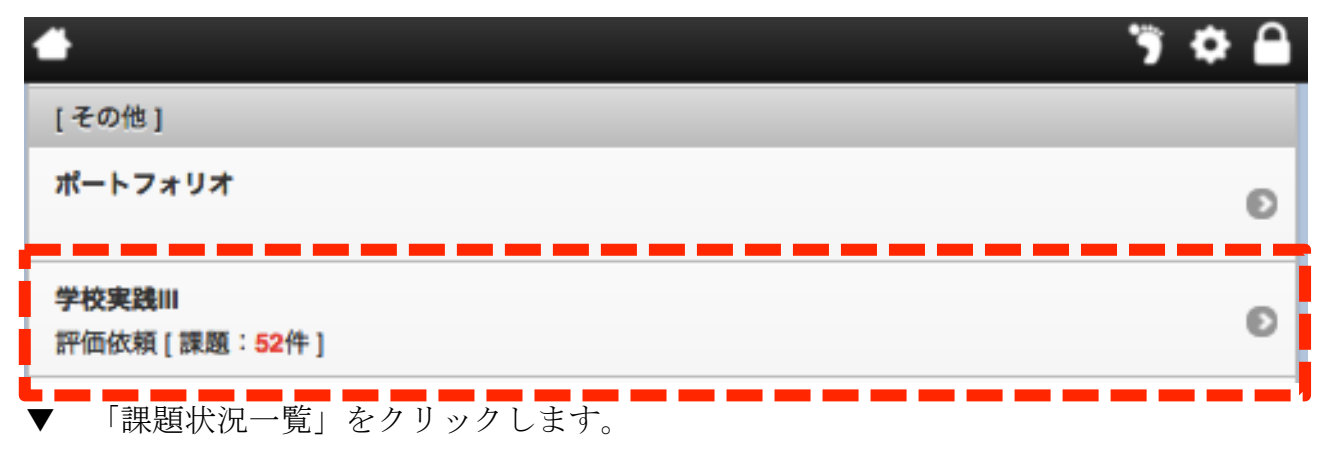

| ▲ トップページ ● 準備画面へ 三                       |
|------------------------------------------|
| 学校実践Ⅲ                                    |
| 【授業画面】                                   |
| お知らせ 出席確認 選択式回答 記述式回答 資料提示 プレゼン 相互評価 課題  |
| テスト ドリル アンケート チャット 掲示板 シナリオ 課外学習 ポートフォリオ |
| 課題状況一覧 成績一覧 学習履歴閲覧 自己チェック状況一覧            |

▼ 黄緑=提出済み・評価済み、オレンジは提出済みで未評価、グレーは未提出です。 左上の「結果出力」をクリックするとエクセル形式で結果を出力することが出来ます。

| マージ更新 結果     | <b>е</b> щл |         |         |         |       |          |         |       |         |         |          |            |          |          |          |          |          |            |          |          |          |     |
|--------------|-------------|---------|---------|---------|-------|----------|---------|-------|---------|---------|----------|------------|----------|----------|----------|----------|----------|------------|----------|----------|----------|-----|
| ● 検索する       |             |         |         |         |       |          |         |       |         |         |          |            |          |          |          |          |          |            |          |          |          |     |
| <u>ユーザID</u> | <u>氏名</u>   | 1<br>(得 | 2<br>(得 | 3<br>(得 | 4(得占) | 5<br>(得) | 6<br>(得 | 7(得点) | 8<br>(得 | 9<br>(得 | 10<br>(得 | 11<br>(得占) | 12<br>(得 | 13<br>(得 | 14<br>(得 | 15<br>(得 | 16<br>(得 | 17<br>(得占) | 18<br>(得 | 19<br>(得 | 20<br>(得 | 総得点 |
|              |             |         |         |         |       |          |         |       |         |         |          |            |          |          |          |          |          |            |          |          |          | 0   |
|              |             |         |         |         |       |          |         |       |         |         |          |            |          |          |          |          |          |            |          |          |          | 0   |
|              |             |         | •       | 0       | 0     | 0        | 0       | 0     | 0       | 0       | 0        | 0          | 0        | 0        | 0        | 0        |          |            |          |          |          | 0   |